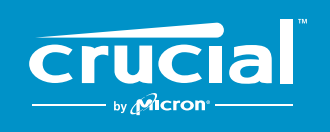

# 如何將 CRUCIAL<sup>®</sup> NVMe<sup>™</sup> PCIe<sup>®</sup> M.2 SSD 安裝到電腦中

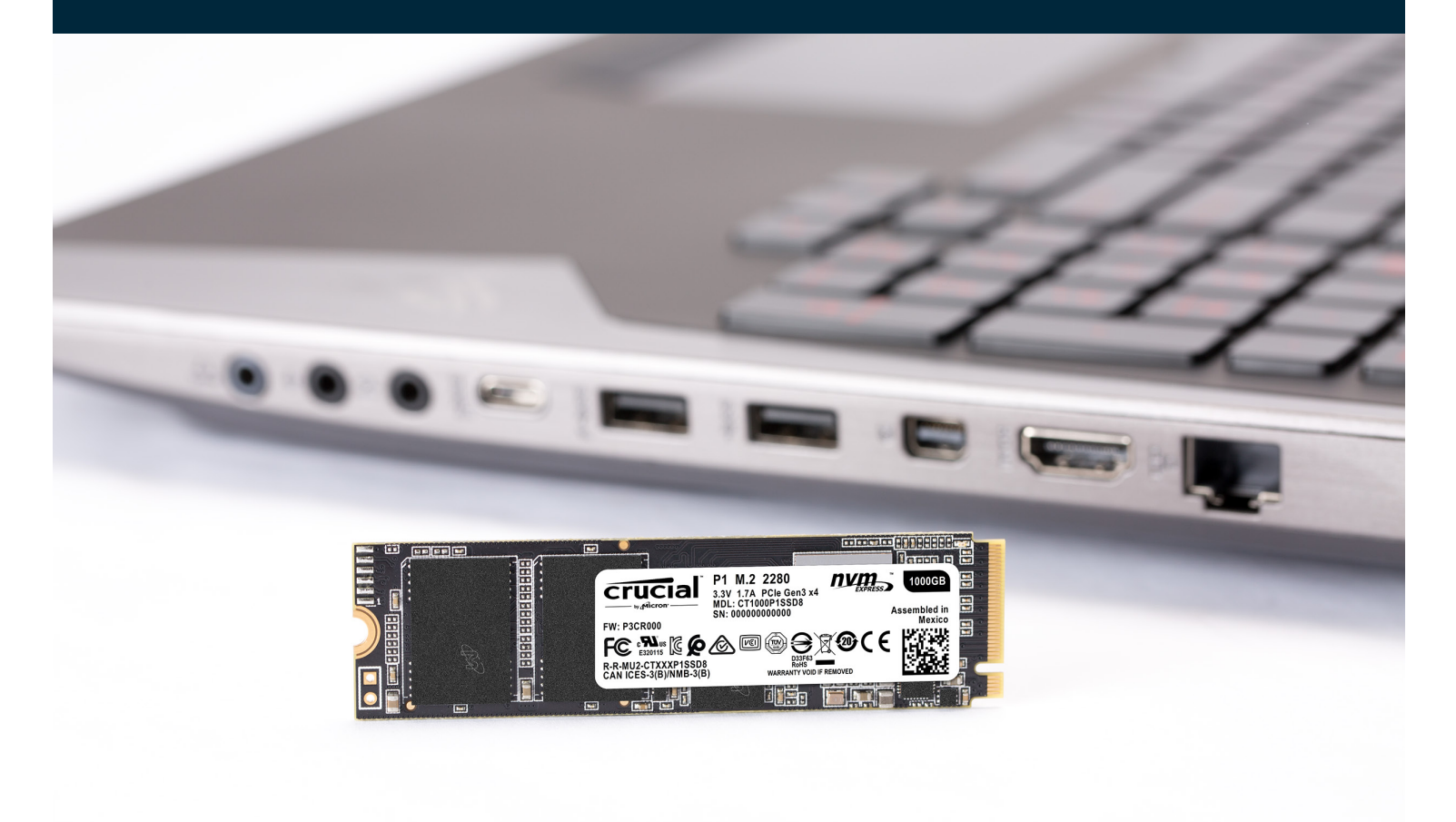

安裝 Crucial SSD 非常簡單,而且可大幅提升電腦執行速度!

# 第1部分:準備

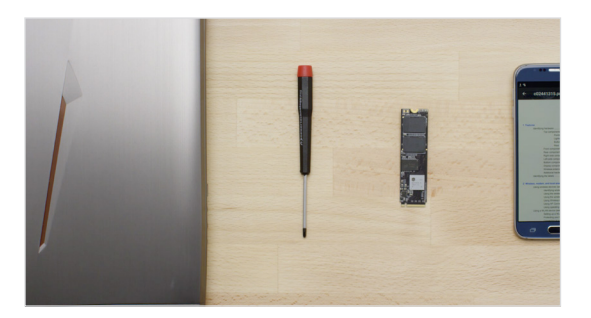

# 1. 蒐集材料

需要您的電腦、螺絲起子、新的 Crucial SSD、以及您電腦的使用手冊。

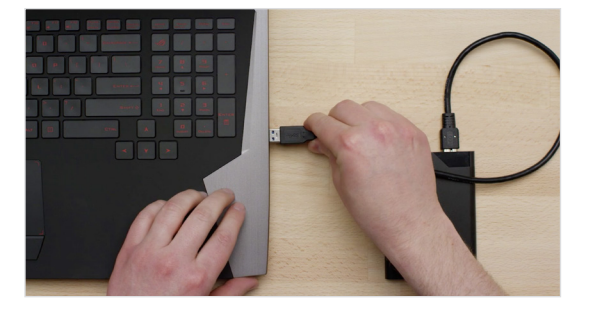

### 2. 備份重要檔案

在安裝流程開始前,請將您電腦上的重要檔案儲存至外接式硬碟、 USB 隨身碟、或雲端硬碟中。

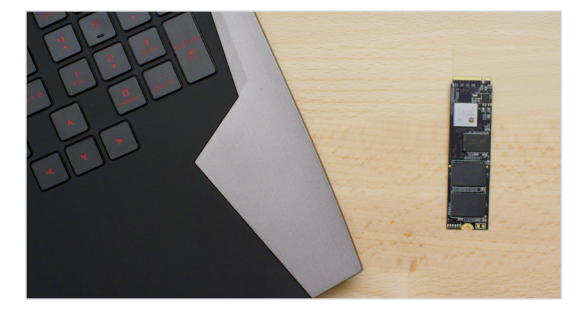

### 3. 緩慢謹慎地操作

本文會提供所有您需要的資訊。您的電腦外觀可能不同於本文所示, 不過流程都是相同的。請詳細閱讀每個步驟並查看**實用秘訣**以取得 更多資訊。

### 實用秘訣

NVMe SSD 支援與驅動程式不適用於 Windows<sup>®</sup> 7° 請向您的電腦或主機板製造商尋求額外支援。Microsoft<sup>®</sup> 亦提供一項 hotfix 可為 Windows 7 提供 NVMe 驅動程式之原生支援。

### 您知道嗎...?

整理工作區有助於預防靜電產生,以免新的硬碟受損。

# 第2部分:安裝

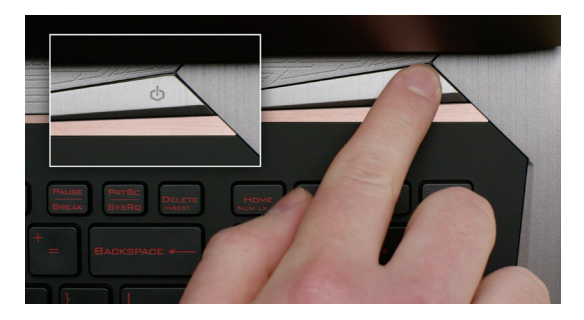

### 1. 關閉系統

完全關閉您的電腦。

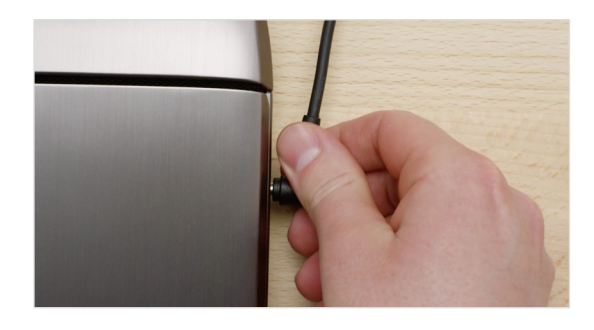

# 2. 移除電源線和電池

接下來,移除電源線和電池。電池移除步驟只適用於可移除電池的筆記 型電腦。如需查看如何移除電池,請參閱使用手冊。

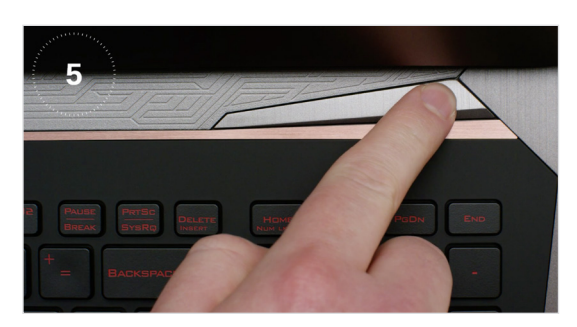

### 3. 釋放剩餘電力

若您的筆記型電腦具備可拆卸式電池,請移除並按住電源鍵五秒鐘以釋 放系統內的剩餘電力。

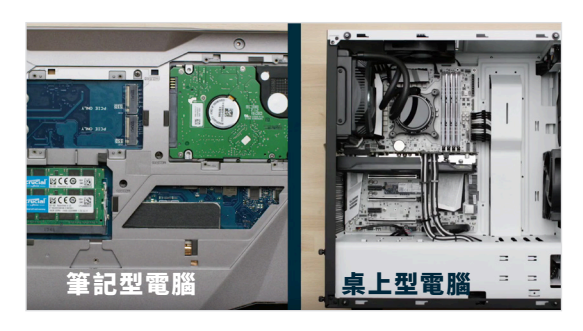

### 4. 打開機殼

如何執行此步驟會依據系統而有不同,確切指示請參閱使用手冊。

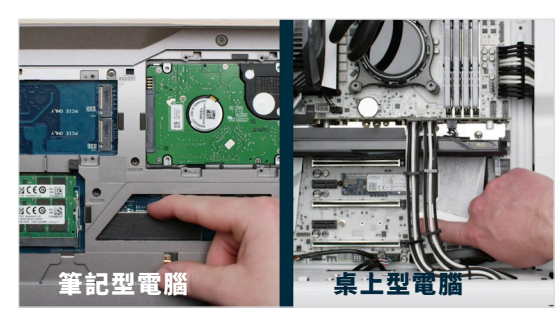

### 5. 接地

只需觸碰未上漆的金屬表面,即可完成接地。接地可保護電腦不受您體 內自然存在的靜電損害,提供了一層額外的保護。

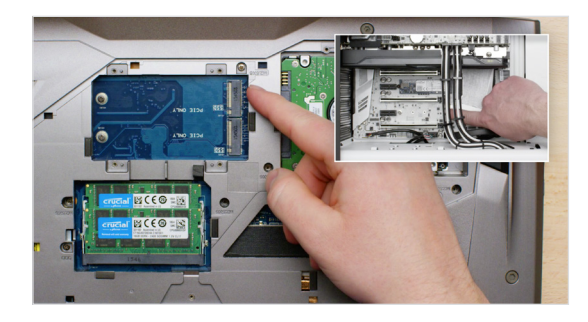

### 6. 找出 M.2 PCIe 插槽

M.2 PCle 插槽在桌上型電腦中很容易找到,但在筆記型電腦上位置會不同,通常位在底部面板下方或鍵盤下方。由於每個系統都有些微不同,如需確切位置請參閱使用手冊。

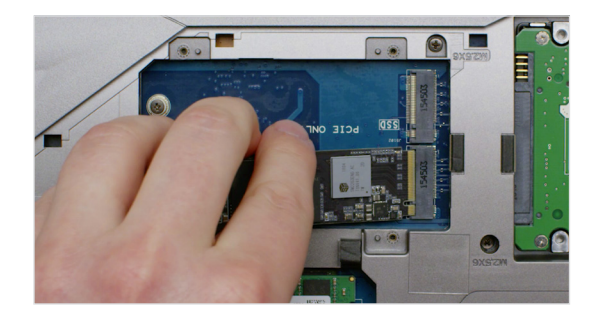

# 7. 插入 SSD

視電腦的差異,在安裝您新的 NVMe PCle SSD 前,可能需先移除散熱 片或螺絲。安裝 SSD 前,請小心地拿著 Crucial NVMe PCle SSD 的兩 側。注意不要碰到金色連接器排針。將 SSD 上的缺口與 PCle 插槽凹口 對齊,然後以 30 度角插入。請勿強行連接。

若要固定硬碟,可能需要將螺絲栓入主機板上的安裝孔洞中。請勿將螺 絲鎖得過緊。

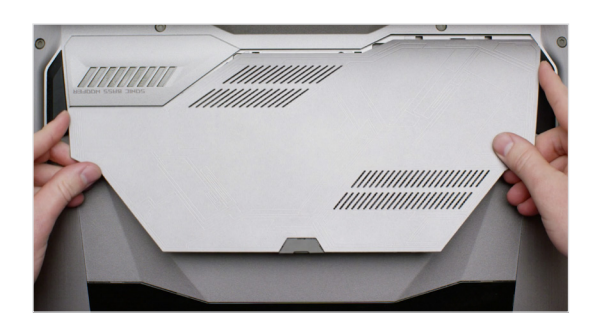

### 8. 重新組裝系統

當 SSD 穩固插入後,請將其他零件歸回原位並重新連接先前可能被移除 的電池。

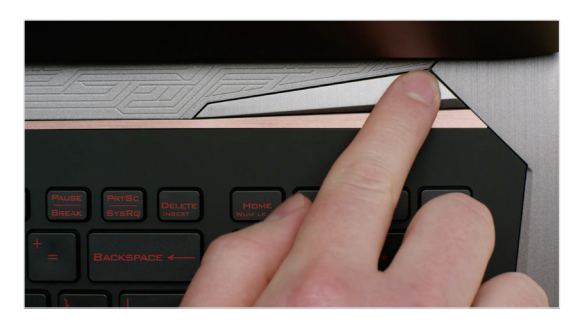

### 9. 啟動電腦

啟動電腦。除非您在先前步驟已移除,否則電腦將從舊硬碟進行開機。 第3部分示範如何複製您的資料以使用新硬碟進行開機。

#### 實用秘訣

在某些主機板中,您可能會看到有關設定 NVMe SSD 以提升速度或啟用/停用共享 SATA 頻寬與 NVMe 連接埠的訊息。這不是故障。您可以為硬體進行效能最佳化設定,並透過製造商提供的主機板詳細資訊排解問題。

| 舊硬碟上的資料量  | 複製到新 SSD 可能所需時間 |
|-----------|-----------------|
| 少於 256GB  | 20-30 分鐘        |
| 256-512GB | 30-60 分鐘        |
| 512GB-1TB | 60-90分鐘         |
| 超過 1TB    | 90 分鐘以上         |

#### 您知道嗎...?

SSD 安裝流程中耗時最久的部分,就是將舊 磁碟機的所有檔案複製到新 SSD。開始之前 可先參閱左側圖表,瞭解需要多少時間。

# 第3部分:複製

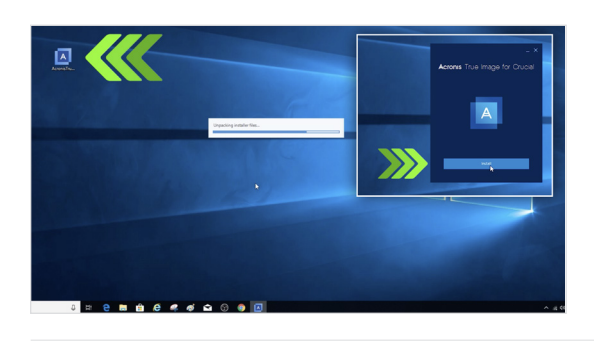

Acronis Universal

Acronis Secure

문 TOOLS

© Setting (?) нерр

crucial.com/clone

### 1. 下載複製軟體

請透過安裝 SSD 的電腦前往 <u>www.crucial.com/clone</u>,下載將舊硬碟 複製至新 SSD 的軟體。此軟體搭配 Crucial SSD 可免費下載。

# 2. 安裝下載的軟體

開啟您下載的檔案並接受所有提示。接著會跳出一個畫面。按一下**安** 裝。安裝完成後,啟動應用程式。

# 3. 準備複製資料

您現在會在軟體中看到多個選項。選取複製磁碟選項。接著會要您選取 複製模式。如果您先前從未操作過,我們建議選取自動模式,然後按下 一步按鈕。

### 實用秘訣

舉例來說,如果您舊的磁碟機是 128GB 且您將其內容複製到 275GB 的 SSD 上,儘管您的 SSD 容量是 275GB,但在系統中有 可能會顯示此 SSD 為 128GB 的磁碟機,實際上它仍是您所購買的容量大小。對此不需要擔心——您仍然可以繼續儲存更多 資料,但您需要對磁碟機的設定做一些調整。這個情況通常不會發生,但如果發生了,我們希望讓您瞭解此狀況是正常的, 它是根據系統而定而非您的問題。

#### 您知道嗎...?

從儲存日常家庭使用者的密碼和珍貴家庭照片,到公司使用者的大量專屬資訊,已有百萬人使用這個軟體來複製資料。 資料的安全性和隱私對我們十分重要,對此我們絕不妥協。複製是安全的過程。

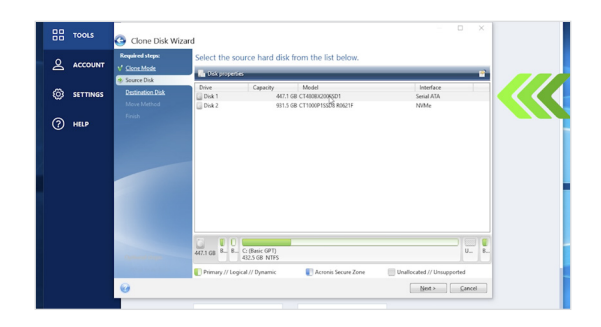

# 4. 選取來源和目的地硬碟

您的「來源」硬碟是您現有的硬碟(磁碟機)。在其上按一下以選取該硬 碟,然後按下一步。現在選取您的「目的地」硬碟(您的新 SSD)然後按 下一步。在下一個畫面上,按一下繼續以開始複製資料。

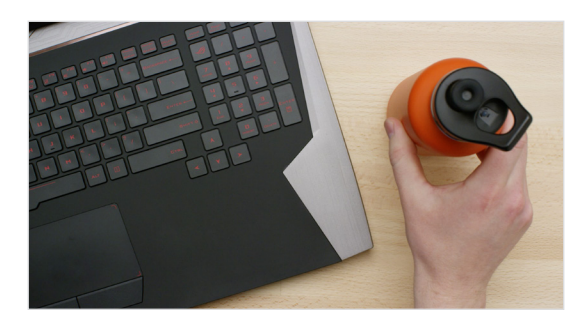

### 5. 等待您的資料完成複製

全部檔案完成複製需要一段時間, Acronis 軟體會更新您進度狀況。

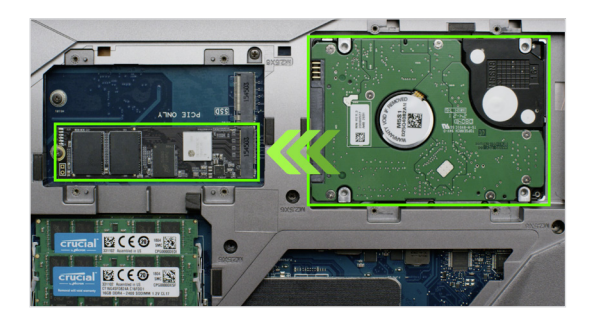

### 6. 變更您的主要開機碟

當複製完成後,您需要設定作業系統使用新的 SSD 作為主要硬碟。移除 舊硬碟可強制系統使用新的 SSD 開機。請查閱您的電腦使用手冊,或聯 絡電腦製造商以取得變更主要硬碟的說明。

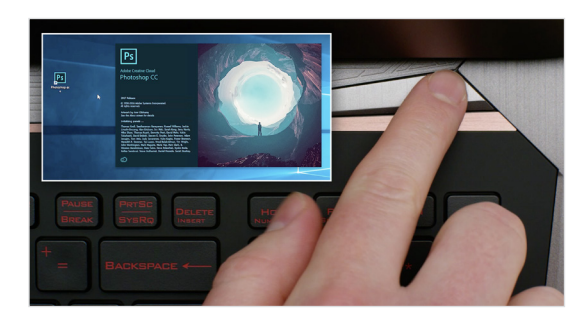

# 7. 享受使用的樂趣

看看按下喜愛的應用程式後啟動得多快速!SSD 已安裝完成,不過您可 以啟用特殊功能讓它更加快速。

# 第4部分:下載

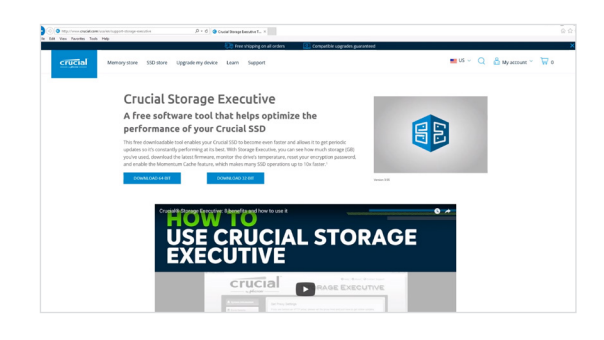

### 1. 啟用 Storage Executive

此免費軟體可讓您的 SSD 接收效能更新,並透過系統資源提升效能以 增進您新的 SSD 效能。

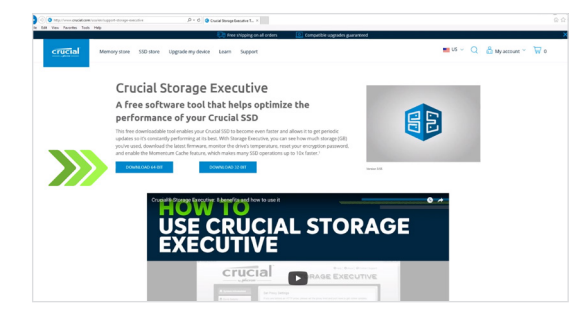

# 2. 按其中一個「下載」 按鈕

下載時間會隨網路連接狀況而有不同,不過平均是1-3分鐘。

| Home Share                                                                                                    | Compressed I                   | alder Tools store | ge-executive-win 64 |                                            |           |            |       |                   | • -                |
|----------------------------------------------------------------------------------------------------|--------------------------------|-------------------|---------------------|--------------------------------------------|-----------|------------|-------|-------------------|--------------------|
| Documents<br>Test stuff (Portwaits)<br>Old Desktop                                                                                                    | Pictures<br>Art<br>Design Elem | ents              |                     | tent *<br>195 *<br>11 icons_Graphicriver * | broot all |            |       |                   |                    |
| The                                                                                                    | PC + Downloads + str           | CHEVEN IN         | -04                 |                                            |           |            |       |                   | Gaarch storage and |
| ^                                                                                                    | Name ^                         |                   | lipe                | Compressed size                            | Parroyord | Size       | Ratio | Date modified     |                    |
| 🖈 Quick access                                                                                                    | T stoppe mending w             | in-fd i           | herication          | 100.342 KR                                 | No        | 182.612 KB | 2%    | 12/2/2016 5-31 PM |                    |
|                                                                                                    |                                |                   |                     |                                            |           |            |       |                   |                    |
| Art<br>PC Desktep Con<br>Screen Recordin<br>Test stuff (Porto<br>Creative Cloud Fil                                                                                                    |                                |                   |                     |                                            |           |            |       |                   |                    |
| Art<br>PC Desktep Con<br>Screen Recordin<br>Test stuff (Porto<br>Creative Cloud Fil<br>Creative<br>This PC                                                                              |                                |                   |                     |                                            |           |            |       |                   |                    |
| Art PC Desktop Con Screen Faccerdin Test stuff (Portu Coud Fil Coud Fil Coud Fil Coud Fil Coud Fil This PC Desktop                                                                      |                                |                   |                     |                                            |           |            |       |                   |                    |
| Art PC Desktop Con Scoten Recercin Text staff (Portsa Conditive Cloud Fil Conditive This PC Desktop Desktop Desktop                                                                     |                                |                   |                     |                                            |           |            |       |                   |                    |
| Art  PC Desktop Con Screen Recordin Test staff (Posts Coudy Cloud Fil Coudy Cloud Fil Coudy Cloud Fil This PC This PC Desktop Documents Desmloads                                       |                                |                   |                     |                                            |           |            |       |                   |                    |
| Art Coestrep Con Coestrep Con Coestrep Con Coestrep Con Coestrep Con Coestrep Coestrep Coestrep This PC Devistop Devistop Devistop Devistop Doverboats Doverboats Doverboats Doverboats |                                |                   |                     |                                            |           |            |       |                   |                    |

## 3. 安裝並執行 Storage Executive

在您剛下載的檔案上按一下。如果檔案沒有立即開啟,請在檔案上按兩下,另行儲存至桌面並從該處開啟。依照螢幕上的提示和指示安裝並開始使用軟體。

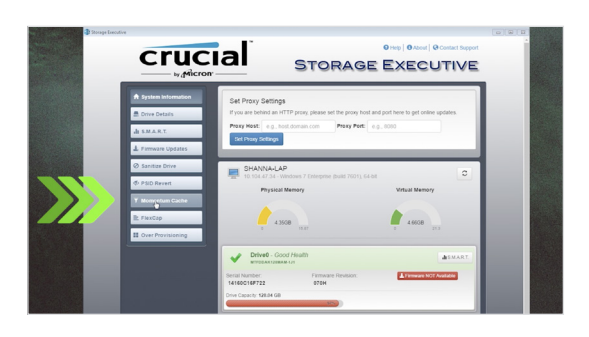

### 4. 啟用 Momentum 快取功能, 大幅提升 SSD 的執行速度

在左側功能表中,按一下 **Momentum 快取功能**。啟用此功能會強制電腦重 新啟動,這是正常的情形。本功能無法與 RAID 陣列相容。

### 實用秘訣

如果您的作業系統是 64 位元 (多數使用者),請下載 64 位元版本的軟體。 如果您的作業系統是 32 位元,請下載 32 位元版本。不確定您的系統是哪一種? 請依照下圖步驟進行。

| 作業系統                    | 如何知道您的系統是 32 位元或 64 位元版本                                                                          |
|-------------------------|---------------------------------------------------------------------------------------------------|
| Windows <sup>®</sup> 10 | 在開始功能表的 Windows 搜尋列中輸入 <b>本機</b> ,但請勿按 Enter 鍵。在顯示的 <b>本機</b> 選項上按右鍵,然後選取內容,<br>您的作業系統類型即會顯示在畫面上。 |
| Windows <sup>®</sup> 8  | 將滑鼠移至畫面右上方,在顯示的搜尋工具上按一下。<br>在搜尋欄位中輸入 <b>本機,</b> 然後在其上按右鍵並選取內容。您的作業系統類型即會顯示在畫面上。                   |
| Windows <sup>®</sup> 7  | 在 <b>開始</b> 功能表的 <b>本機</b> 上按右鍵,然後選取內容,您的作業系統類型即會顯示在畫面上。                                          |
|                         | 只要您看到的不是 64 位元,請下載 32 位元版本的軟體。                                                                    |

### 您知道嗎...?

您可以使用 Storage Executive 查看已使用多少儲存空間、監測硬碟溫度,以及 啟用 **Momentum 快取**功能,此功能可讓多項 SSD 作業速度加快達 10 倍。

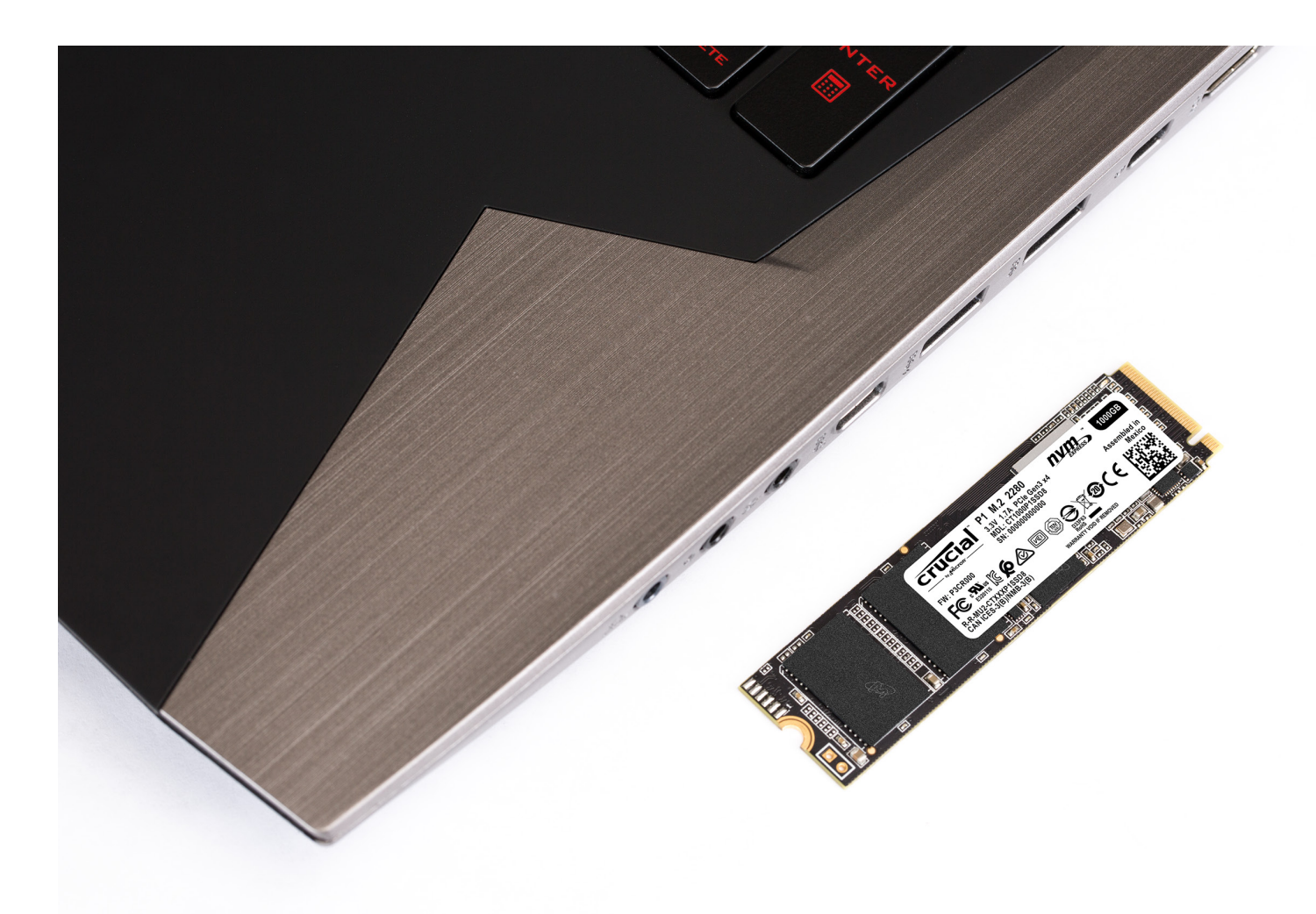

# 恭喜!

### 現在您已晉身為安裝專家,要當心囉! 您的朋友和家人可能開始要您幫忙安裝了;)

#### 客戶服務與技術支援

北美洲與南美洲

http://www.crucial.com/usa/en/support-contact

#### 亞洲、澳洲與紐西蘭

紐澳:http://www.crucial.com/usa/en/support-contact 日本:http://www.crucial.jp/jpn/ja/support-contact 中國:https://www.crucial.cn/采购咨询

#### 歐洲

英國:http://uk.crucial.com/gbr/en/support-contact 法國:http://www.crucial.fr/fra/fr/aide-contact 德國:http://www.crucial.de/deu/de/support-kontakt 義大利:http://it.crucial.com/ita/it/assistenza-contatti

版本:22/04/19

©2019 Micron Technology, Inc. 保留所有權利。影片片段僅為示意所用。資訊、產品、程序和/或規格若有變動忽不另行通知。Crucial 或 Micron Technology, Inc. 對於排版或拍照的疏失或錯誤概不負 責。Micron、Micron 標誌、Crucial 與 Crucial 標誌是 Micron Technology, Inc. 的商標或註冊商標。

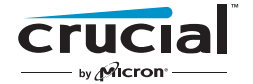